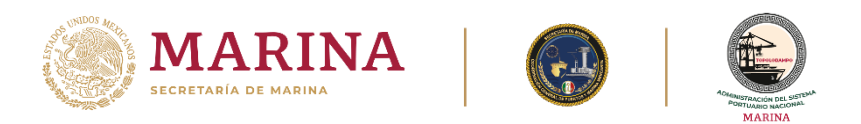

## CÓMO REALIZAR UNA CITA

1. Dar clic en **"Registrar cita":** 

| MEXICO                                                                                             |                                       |                                                      |                                     |           |                    | Trámites       | Gobierno   | ٩    |
|----------------------------------------------------------------------------------------------------|---------------------------------------|------------------------------------------------------|-------------------------------------|-----------|--------------------|----------------|------------|------|
| ASIPONA TOPOLOBAMPO                                                                                | Quienes Somos•                        | Acerca del Puerto-                                   | Infraestructura -                   | Servicios | Tarifas            | Estadísticas - | Transparer | icia |
| MARINA<br>SECRITARIA DE MARINA                                                                     | A A A A A A A A A A A A A A A A A A A |                                                      |                                     | MEJORA    | do por <b>Goog</b> | e              | ٩          |      |
| A > Inicio > Solicitud de Citas                                                                    |                                       |                                                      |                                     |           |                    |                |            |      |
| Solicitud d<br>Administra<br>Integral de<br>Si deseas realizar una visita a las i<br>este sistema. | e citas<br>ación F<br>Topol           | s de la<br>Portuar<br>obamp<br>nstitución, deberás r | 'ia<br>DO.<br>registrar tu visita e | n         |                    |                |            |      |
| Registra aquí tu cita                                                                              |                                       | Consulta o cancela tu cita                           |                                     |           |                    |                |            |      |
| Registrar cita                                                                                     |                                       |                                                      | Número PIN de la                    | i cita*:  |                    |                |            |      |
|                                                                                                    | -14-                                  |                                                      |                                     |           |                    |                |            |      |

2. Ingresa los datos personales, datos de la visita y da clic en "Enviar":

| Datos personales     | Datos de la visita    |                      |  |  |  |
|----------------------|-----------------------|----------------------|--|--|--|
| Solicitante*:        | Selecciona la fecha*: |                      |  |  |  |
| Solicitante          | Selecciona la fecha   |                      |  |  |  |
| Empresa*:            |                       | 🗌 Disponible         |  |  |  |
| Empresa              |                       | 🔤 Sin disponibilidad |  |  |  |
| Correo electrónico*: | Motivo*:              |                      |  |  |  |
| Correo electrónico   | Motivo                |                      |  |  |  |
| Teléfono de oficina: |                       |                      |  |  |  |
| Teléfono de oficina  |                       |                      |  |  |  |
| Número de celular:   | *Campos obligatorios  | Anterior Enviar      |  |  |  |
| Número de celular    |                       |                      |  |  |  |

2023

Francisco

VILA

Acceso Parque Industrial Pesquero, S/n, S/c, C.P. 81370, Topolobampo, Ahome, Sinaloa. Tel: (668) 816 3970 www.puertotopolobampo.com.mx

61114

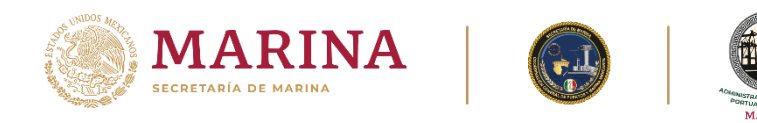

3. Espere que el sistema envíe la solicitud.

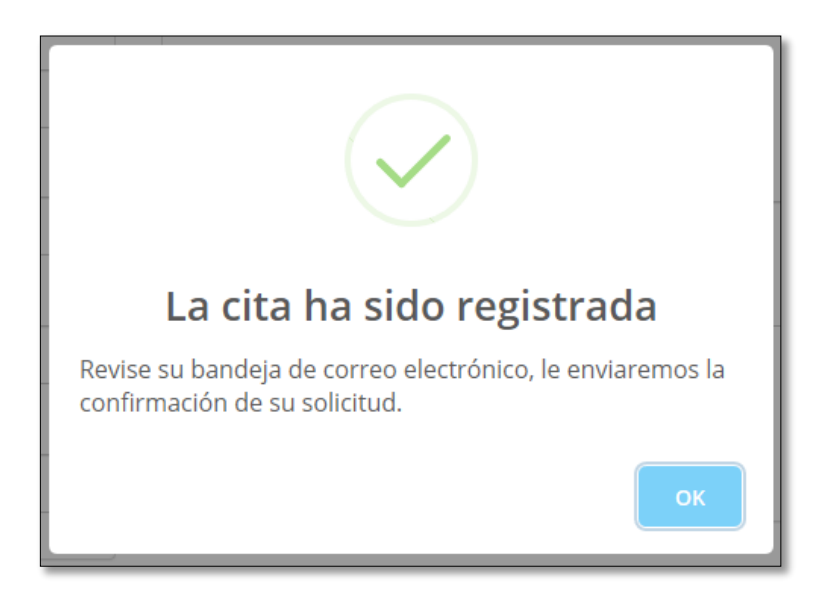

4. Un correo llegará a su bandeja de entrada donde recibirá los datos de su visita.

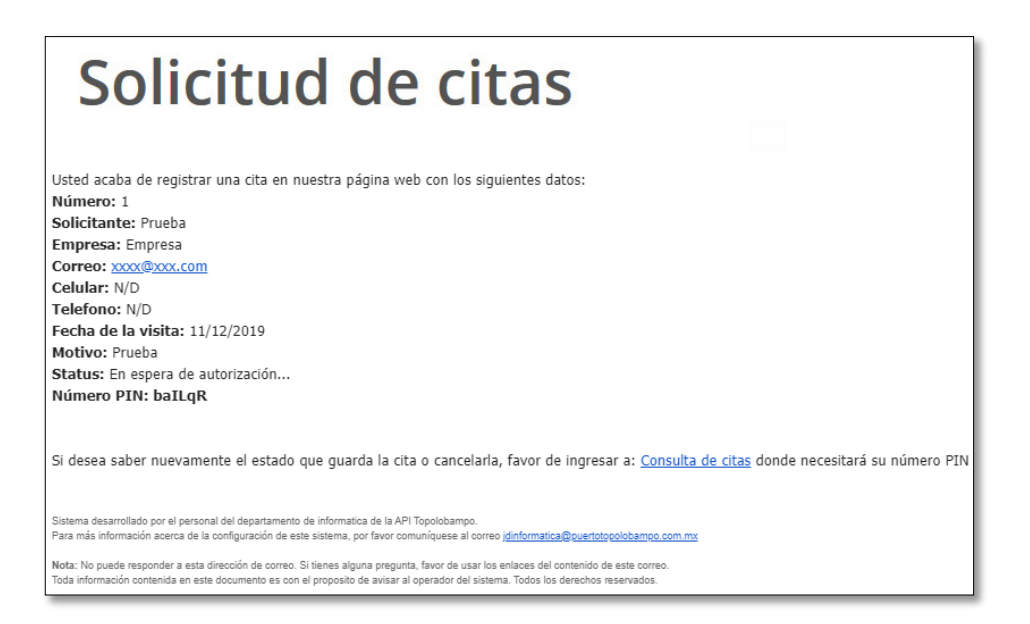

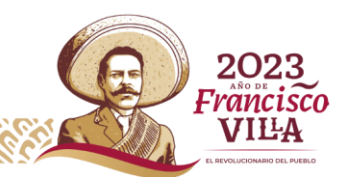

Acceso Parque Industrial Pesquero, S/n, S/c, C.P. 81370, Topolobampo, Ahome, Sinaloa. Tel: (668) 816 3970 www.puertotopolobampo.com.mx

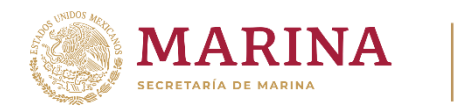

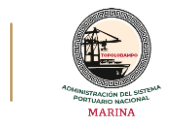

5. La solicitud llegará al responsable de la recepción de solicitudes de citas para darle seguimiento y cuando la solicitud sea autorizada, recibirá otro correo de confirmación.

En este correo aparece un **número PIN** con el que puede consultar o cancelar su solicitud en la primera ventana del sistema.

## Informes:

- Por la recepción y validación de citas al correo: promocion@puertotopolobampo.com.mx
- Por algún problema con el sistema: jdinformatica@puertotopolobampo.com.mx

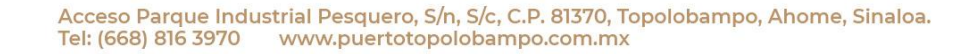

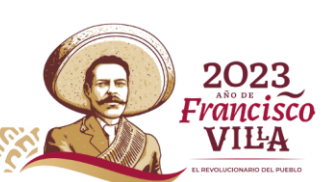